## 图片隐写解密

## 原创

毎昔 ● 于 2021-10-15 11:29:14 发布 ● 397 ☆ 收藏
 分类专栏: 杂 文章标签: html5 css html
 版权声明:本文为博主原创文章,遵循 CC 4.0 BY-SA 版权协议,转载请附上原文出处链接和本声明。
 本文链接: https://blog.csdn.net/m0\_37809075/article/details/120779573
 版权

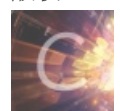

杂专栏收录该内容

4 篇文章 0 订阅 订阅专栏

图片隐写解密

问题描述

解密步骤

问题描述

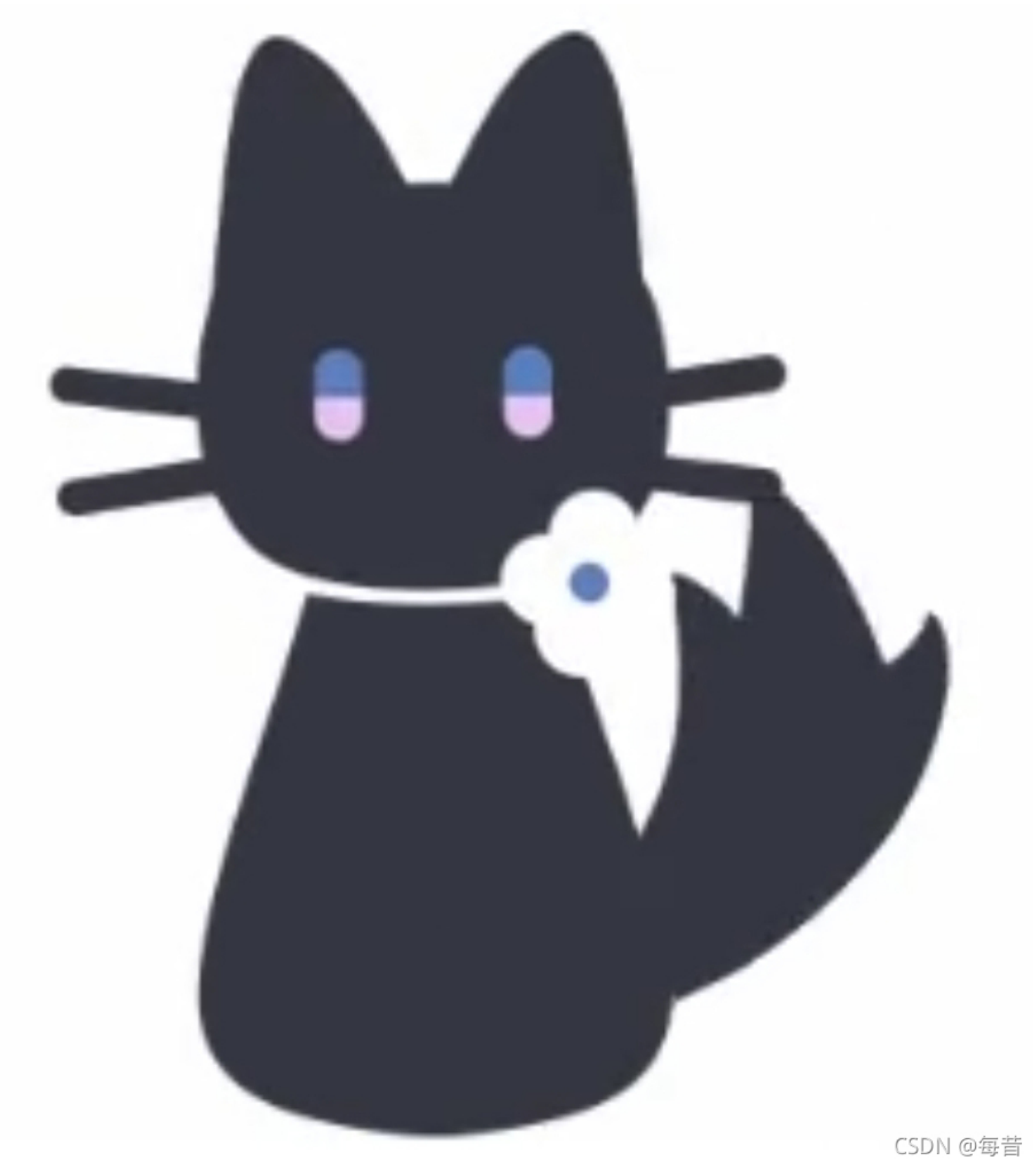

任务:寻找图片中的隐藏信息

解密步骤

1.首先拿notepad打开该图片,可以看到提示

使用010Editor将显示大小调整为966\*1200

| XFEXD8XFEXELGS+ExifNULNULMMNUL             | ' NUL NUL NUL ES NUL VI SCHNUL NUL ETX NUL NUL SCH ECT 8 NUL NUL SCH SCH NUL                 |
|--------------------------------------------|----------------------------------------------------------------------------------------------|
| 拜 NULE NULE ' DIAR NULE                    |                                                                                              |
| 鼆(1000)1000,圆示范围小于实际范围,                    | 使用010Editor将显示大小调整为966*1200 000 000 000 000 000 000 000 000 000                              |
| NULSENULDC4NULEMNULRSNUL#NUL()             | NUC – NUC 2 NUC 7 NUC ; NUC ( NUC E NUC J NUC O NUC T NUC Y NUC ^ NUC C NUC h NUC minut r Nu |
| SOH DC3 SOH EM SOH US SOH & SOH + SOH 2 SO | H: SOH> SOHE SOHL SOHR SOHY SOH SOHD SOHD SOHU SOH (SOH REES SOH REES)                       |
| eno se eno : eno i enox eno genove         | NO X86 ENO X96 ENO X86 ENO X85 ENO X65 ENO X65 ENO X85 ENO X86 ACKACKACK SYNI                |
| DED                                        |                                                                                              |
| 1                                          |                                                                                              |
| =                                          |                                                                                              |
| Т                                          |                                                                                              |
| j                                          |                                                                                              |
| x81                                        |                                                                                              |
| x98                                        |                                                                                              |
| xAD                                        |                                                                                              |
| xC5                                        |                                                                                              |
| xDC                                        |                                                                                              |
| xF3VTVTVT"VT9VTQVTiVTx80VTx98              | VT xB0 VT xC8 VT xE1 VT xE9 FF DC2 FF* FFC FF1 FF1x8E FF xA7 FF xC0 FF xD9 F                 |
|                                            |                                                                                              |
|                                            |                                                                                              |
| <u>6</u>                                   |                                                                                              |
| 0                                          |                                                                                              |
| Z                                          |                                                                                              |
| t                                          |                                                                                              |
| x8E                                        |                                                                                              |
| xA9                                        | CSDN @毎昔                                                                                     |

2.下载安装010Editor,打开该图片。

第一次使用这个编辑器,在哪里改大小呢?怎么改呢?

>>010 Editor - C:\Users\test\Desktop\logo\_is\_cat.jpg

| <u>F</u> ile | <u>E</u> dit | <u>S</u> e | arch  | <u>\</u> | liew     | F <u>c</u> | orma | at | Scr <u>i</u> | pts | Te | mp <u>l</u> | ates       | D        | ebu          | g   | Tools  | <u>W</u> i | indow                        | v <u>I</u> | <u>-</u> lelp |   |   |   |   |   |      |              |
|--------------|--------------|------------|-------|----------|----------|------------|------|----|--------------|-----|----|-------------|------------|----------|--------------|-----|--------|------------|------------------------------|------------|---------------|---|---|---|---|---|------|--------------|
| I 🗋          | ~ 📂          | - ~        |       |          | <b>F</b> |            | Å    | 1  | ծ            | Þ   | Î  | Ľ           | <b>)</b> ( | ו ע      | $\mathbf{r}$ | ) 👔 | в 🦕    | •          |                              | 3          | <u>,</u>      |   |   | ¶ |   |   | 1    | 🥪 🔓          |
| Start        | up           | log        | jo is | cat      | .jpg     | x          | _    |    |              |     |    |             |            |          |              |     |        |            |                              |            |               |   |   |   |   |   | > \  | , Wo         |
|              | . 0          | 1          | 2     | ž        | 4        | 5          | 6    | 7  | 8            | 9   | Α  | R           | C          | D        | F            | F   | 012    | 3456       | 5789                         | ARC        | DFF           | _ | _ | _ | _ |   |      | =            |
| 0000         | ו: ĔĔ        | : D8       | FF    | E1       | 1D       | 2B         | 45   | 78 | 69           | 66  | 00 | 00          | 4D         | 4D       | 00           | 2A  | ÿØÿ    | á.+[       | Exif                         | M          | M.*           |   |   |   |   |   | ^    |              |
| 0010         | n: 00        | 00         | 00    | 08       | 00       | 0B         | 01   | 00 | 00           | 03  | 00 | 00          | 00         | 01       | 04           | 38  |        |            |                              |            | 8             |   |   |   |   |   |      | <b>&gt;</b>  |
| 0020         | n: 00        | 00         | 01    | 01       | 00       | 03         | 00   | 00 | 00           | 01  | 09 | 60          | 00         | 00       | 01           | 02  |        |            |                              |            |               |   |   |   |   |   |      |              |
| 0030         | n: 00        | 03         | 00    | 00       | 00       | 03         | 00   | 00 | 00           | 92  | 01 | 06          | 00         | 03       | 00           | 00  |        |            |                              |            |               |   |   |   |   |   |      |              |
| 0040         | ר: 00        | 01         | 00    | 02       | 00       | 00         | 01   | 12 | 00           | 03  | 00 | 00          | 00         | 01       | 00           | 01  |        |            |                              |            |               |   |   |   |   |   |      |              |
| 0050         | n: 00        | 00         | 01    | 15       | 00       | 03         | 00   | 00 | 00           | 01  | 00 | 03          | 00         | 00       | 01           | 1A  | • • •  |            |                              |            | • • •         |   |   |   |   |   |      |              |
| 0060         | n: 00        | 05         | 00    | 00       | 00       | 01         | 00   | 00 | 00           | 98  | 01 | 1B          | 00         | 05       | 00           | 00  |        |            |                              |            | •••           |   |   |   |   |   |      | 1            |
| 0070         |              |            | 00    | 00       | 00       | AU         | 01   | 28 | 00           | 03  | 00 | 00          | 00         |          | 00           | 02  | • • •  |            |                              |            | · · ·         |   |   |   |   |   |      |              |
| 0080         |              |            | 00    | 51       | 00       | 02         | 00   | 00 | 00           | 5C  | 00 | 00          | 00         | Að<br>12 | 0/           | 09  | • /• • |            | <<br>ة                       |            | +1            |   |   |   |   |   |      | Vari         |
| 00400        |              | 04         | 00    | 00       | 00       |            | FC   | 80 | 00           | 00  | 27 | 10          | 00         |          | FC           | 80  |        |            | a<br>ïi€                     |            | <br>ü€        |   |   |   |   |   |      |              |
| 00B0         | n: 00        |            | 27    | 10       | CF       | D4         | CA   | BF | B7           | B6  | CF | A7          | D0         | A1       | D3           | DA  |        | ŤÔÉ        | î⊂<br>≘3%.¶1                 | ÎδĐ        | : ÓÚ          |   |   |   |   |   |      |              |
| 00C0         | n: CA        | • B5       | BC    | CA       | B7       | B6         | CE   | A7 | A3           | AC  | CA | B9          | D3         | C3       | 30           | 31  | Êu¼    | Ê·¶ĵ       | ̧£¬É                         | ʹÓ         | Å0 1          |   |   |   |   |   |      | • S          |
| 00D0         | n: 30        | 45         | 64    | 69       | 74       | 6F         | 72   | BD | AB           | CF  | D4 | CA          | BE         | B4       | F3           | DO  | 0Ed    | itor       | ŕ‰Ϊ(                         | Ôʾ         | ΄ óĐ          |   |   |   |   |   |      |              |
| 00E0         | ו: A1        | B5         | F7    | D5       | FB       | CE         | AA   | 39 | 36           | 36  | 2A | 31          | 32         | 30       | 30           | 00  | įμ÷    | ÕûÎë       | <sup>9</sup> 66 <sup>3</sup> | *12        | 00.           |   |   |   |   |   |      | <            |
| 00F0         | ר: 00        | 03         | A0    | 01       | 00       | 03         | 00   | 00 | 00           | 01  | FF | FF          | 00         | 00       | A0           | 02  |        |            | <u>)</u>                     | ÿÿ.        |               |   |   |   |   |   |      | 6 10         |
| 0100         | n: 00        | 04         | 00    | 00       | 00       | 01         | 00   | 00 | 03           | C6  | A0 | 03          | 00         | 04       | 00           | 00  |        |            | Æ                            |            |               |   |   |   |   |   | III- | <b>-</b> 7 " |
| Find         | Resul        | ts         |       |          |          |            |      |    |              |     |    |             |            |          |              |     |        |            |                              |            |               |   |   |   |   |   |      |              |
|              | A            | ddre       | ess   |          | v        | alue       | •    |    |              |     |    |             |            |          |              |     |        |            |                              |            |               |   |   |   |   |   |      |              |
|              | Found        | d 0 o      | ccur  | renc     | es o     | f '03      | F7'. |    |              |     |    |             |            |          |              |     |        |            |                              |            |               |   |   |   |   |   |      |              |
|              |              |            |       |          |          |            | _    |    |              |     |    | _           |            |          |              |     |        |            |                              |            |               |   |   |   |   | _ |      |              |
|              |              |            |       |          |          |            |      |    |              |     |    |             |            |          |              |     |        |            |                              |            |               |   |   |   |   |   |      |              |
|              |              |            |       |          |          |            |      |    |              |     |    |             |            |          |              |     |        |            |                              |            |               |   |   |   |   |   | с    | SDN @毎昔      |

3.右键属性,查看原始像素(966 1015) 转换为16进制 03C6 03F7

■ logo\_is\_cat.jpg 属性

## 详细信息 以前的版本 安全 常规 属性 佰 说明 标题 主题 分级 标记 备注 来源 作者 拍摄日期 程序名称 显示范围小于实际范围,使用010Editor将显示大... 获取日期 版权 图像 图像 ID

| 分辨率单位 | 2          | $\mathbf{\vee}$ |
|-------|------------|-----------------|
| 压缩    |            |                 |
| 位深度   | 24         |                 |
| 垂直分辨率 | 72 dpi     |                 |
| 水平分辨率 | 72 dpi     |                 |
| 高度    | 1015 像素    |                 |
| 宽度    | 966 像素     |                 |
| 分辨率   | 966 x 1015 |                 |

删除属性和个人信息

确定

取消

应用(A)

CSDN @每世

4.在010010Editor查找这两个数据, 03C6 03F7

查找03C6会有多个混淆,查找03F7可以直接定位到像素位置

🤒010 Editor - C:\Users\test\Desktop\logo\_is\_cat.jpg

 File
 Edit
 Search
 View
 Format
 Scripts
 Templates
 Debug
 Tools
 Window
 Help

 |
 |
 >
 >
 |
 |
 >
 |
 |
 |
 |
 |
 |
 |
 |
 |
 |
 |
 |
 |
 |
 |
 |
 |
 |
 |
 |
 |
 |
 |
 |
 |
 |
 |
 |
 |
 |
 |
 |
 |
 |
 |
 |
 |
 |
 |
 |
 |
 |
 |
 |
 |
 |
 |
 |
 |
 |
 |
 |
 |
 |
 |
 |
 |
 |
 |
 |
 |
 |
 |
 |
 |
 |
 |
 |
 |
 |
 |
 |
 |
 |
 |
 |
 |
 |
 |
 |
 |
 |
 |
 |
 |
 |
 |
 |
 |
 |
 |
 |
 |
 |
 |
 |
 |

| Start    | up           |      | log | o_is | _cat | .jpg | ×     |       |    |    |    |    |    |    |    |    |    |                  |
|----------|--------------|------|-----|------|------|------|-------|-------|----|----|----|----|----|----|----|----|----|------------------|
|          | (            | 0    | 1   | 2    | 3    | 4    | 5     | 6     | 7  | 8  | 9  | Α  | В  | С  | D  | E  | F  | 0123456789ABCDEF |
| 56B0ł    | n: (         | )1   | 01  | 01   | 01   | 01   | 01    | 01    | 01 | 01 | 01 | 01 | 01 | 01 | 01 | 01 | 01 |                  |
| 56C0ł    | n: (         | )2   | 02  | 02   | 02   | 02   | 02    | 02    | 02 | 02 | 02 | 02 | 03 | 03 | 03 | 03 | 03 |                  |
| 56D0ł    | n: (         | )3   | 03  | 03   | 03   | 03   | 01    | 01    | 01 | 01 | 01 | 01 | 01 | 01 | 01 | 01 | 01 |                  |
| 56E0ł    | n: (         | )2 ( | 02) | 01   | 02   | 02   | 03    | 03    | 03 | 03 | 03 | 03 | 03 | 03 | 03 | 03 | 03 | .(.)             |
| 56F0ł    | n: (         | )3   | 03  | 03   | 03   | 03   | 03    | 03    | 03 | 03 | 03 | 03 | 03 | 03 | 03 | 03 | 03 |                  |
| 5700ł    | n: (         | )3   | 03  | 03   | 03   | 03   | 03    | 03    | 03 | 03 | 03 | 03 | 03 | 03 | 03 | 03 | 03 |                  |
| 5710ł    | n: (         | )3   | 03  | 03   | 03   | 03   | 03    | FF    | DD | 00 | 04 | 00 | 79 | FF | C0 | 00 | 11 | ÿÝyÿÀ            |
| 5720ł    | n: (         | )8   | 03  | F7   | 03   | C6   | 03    | 01    | 11 | 00 | 02 | 11 | 01 | 03 | 11 | 01 | FF | ÷.Æÿ             |
| 5730ł    | n: (         | 24   | 01  | A2   | 00   | 00   | 00    | 06    | 02 | 03 | 01 | 00 | 00 | 00 | 00 | 00 | 00 | Ä.¢              |
| 5740ł    | n: (         | 00   | 00  | 00   | 00   | 07   | 80    | 06    | 05 | 04 | 09 | 03 | 0A | 02 | 01 | 00 | 0B |                  |
| 5750ł    | n: (         | )1   | 00  | 00   | 06   | 03   | 01    | 01    | 01 | 00 | 00 | 00 | 00 | 00 | 00 | 00 | 00 |                  |
| 5760ł    | n: (         | 00   | 06  | 05   | 04   | 03   | 07    | 02    | 80 | 01 | 09 | 00 | 0A | 0B | 10 | 00 | 02 |                  |
| 5770ł    | n: (         | )1   | 03  | 04   | 01   | 03   | 03    | 02    | 03 | 03 | 03 | 02 | 06 | 09 | 75 | 01 | 02 | u.               |
| 5780ł    | n: (         | )3   | 04  | 11   | 05   | 12   | 06    | 21    | 07 | 13 | 22 | 00 | 80 | 31 | 14 | 41 | 32 | !                |
| 5790ł    | n: 2         | 23   | 15  | 09   | 51   | 42   | 16    | 61    | 24 | 33 | 17 | 52 | 71 | 81 | 18 | 62 | 91 | #OB.a\$3.Rgb'    |
| 57A0ł    | n: 2         | 25   | 43  | A1   | B1   | F0   | 26    | 34    | 72 | 0A | 19 | C1 | D1 | 35 | 27 | E1 | 53 | %C;±ð&4rÁÑ5'áS   |
| 57B0ł    | n: 3         | 36   | 82  | F1   | 92   | A2   | 44    | 54    | 73 | 45 | 46 | 37 | 47 | 63 | 28 | 55 | 56 | 6.ñ'¢DTsEF7Gc(UV |
| Find     | Find Results |      |     |      |      |      |       |       |    |    |    |    |    |    |    |    |    |                  |
|          |              | Ad   | dre | SS   |      | V    | alue  | 2     |    |    |    |    |    |    |    |    |    |                  |
| <b>1</b> | Fou          | nd   | 1 0 | ccur | renc | es o | f '03 | 3F7'. |    |    |    |    |    |    |    |    |    |                  |
|          | 572          | 1h   |     |      | C    | )3F7 |       |       |    |    |    |    |    |    |    |    |    |                  |
|          |              |      |     |      |      |      |       |       |    |    |    |    |    |    |    |    |    |                  |
|          |              |      |     |      |      |      |       |       |    |    |    |    |    |    |    |    |    |                  |
|          |              |      |     |      |      |      |       |       |    |    |    |    |    |    |    |    |    |                  |

编辑器有自动解析数据的功能,鼠标放上去不动,会显示Y值

直接修改将03F7修改为04B0

|        | 0  | 1  | 2   | 3    | 4  | 5          | 6     | 7          | 8   | 9   | А  | В  | С  | D  | Е  | F  | 0123456789ABCDEF  |
|--------|----|----|-----|------|----|------------|-------|------------|-----|-----|----|----|----|----|----|----|-------------------|
| 56B0h: | 01 | 01 | 01  | 01   | 01 | 01         | 01    | 01         | 01  | 01  | 01 | 01 | 01 | 01 | 01 | 01 |                   |
| 56C0h: | 02 | 02 | 02  | 02   | 02 | 02         | 02    | 02         | 02  | 02  | 02 | 03 | 03 | 03 | 03 | 03 |                   |
| 56D0h: | 03 | 03 | 03  | 03   | 03 | 01         | 01    | 01         | 01  | 01  | 01 | 01 | 01 | 01 | 01 | 01 |                   |
| 56E0h: | 02 | 02 | 01  | 02   | 02 | 03         | 03    | 03         | 03  | 03  | 03 | 03 | 03 | 03 | 03 | 03 |                   |
| 56F0h: | 03 | 03 | 03  | 03   | 03 | 03         | 03    | 03         | 03  | 03  | 03 | 03 | 03 | 03 | 03 | 03 |                   |
| 5700h: | 03 | 03 | 03  | 03   | 03 | 03         | 03    | 03         | 03  | 03  | 03 | 03 | 03 | 03 | 03 | 03 |                   |
| 5710h: | 03 | 03 | 03  | 03   | 03 | 03         | FF    | DD         | 00  | 04  | 00 | 79 | FF | C0 | 00 | 11 | ÿÝyÿÀ             |
| 5720h: | 08 | 03 | F7) | 03   | C6 | 03         | 01    | 11         | 00  | 02  | 11 | 01 | 03 | 11 | 01 | FF | .(.÷).Æÿ          |
| 5730h: | C4 | 01 | A   | truc |    |            | inc   | filo       |     | 1   | 00 | 00 | 00 | 00 | 00 | 00 | Ä.¢               |
| 5740h: | 00 | 00 | 0(3 | ctru |    |            | - Jha | שוווב<br>ה |     | 9   | 03 | 0A | 02 | 01 | 00 | 0B |                   |
| 5750h: | 01 | 00 | 0   | SUL  |    |            | SOI   | )          | 101 | _ 0 | 00 | 00 | 00 | 00 | 00 | 00 |                   |
| 5760h: | 00 | 06 | 0   | V    |    | י <b>ע</b> | Imag  | ge =       | 101 | 59  | 00 | 0A | 0B | 10 | 00 | 02 |                   |
| 5770h: | 01 | 03 | 04  | 01   | 03 | 03         | 02    | 03         | 03  | 03  | 02 | 06 | 09 | 75 | 01 | 02 | u                 |
| 5780h: | 03 | 04 | 11  | 05   | 12 | 06         | 21    | 07         | 13  | 22  | 00 | 80 | 31 | 14 | 41 | 32 | !"1.A2            |
| 5790h: | 23 | 15 | 09  | 51   | 42 | 16         | 61    | 24         | 33  | 17  | 52 | 71 | 81 | 18 | 62 | 91 | #QB.a\$3.Rqb'     |
| 57A0h: | 25 | 43 | A1  | B1   | F0 | 26         | 34    | 72         | 0A  | 19  | C1 | D1 | 35 | 27 | E1 | 53 | %C;±ð&4rÁÑ5'áS    |
| 57B0h: | 36 | 82 | F1  | 92   | A2 | 44         | 54    | 73         | 45  | 46  | 37 | 47 | 63 | 28 | 55 | 56 | 6. ñ'¢DTsEF7Gc(UV |

5.图片会显示一个url地址

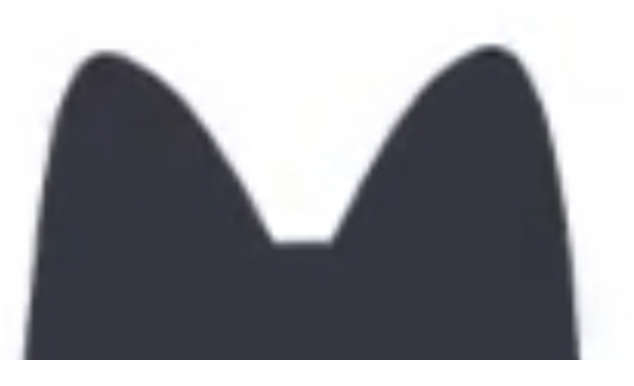

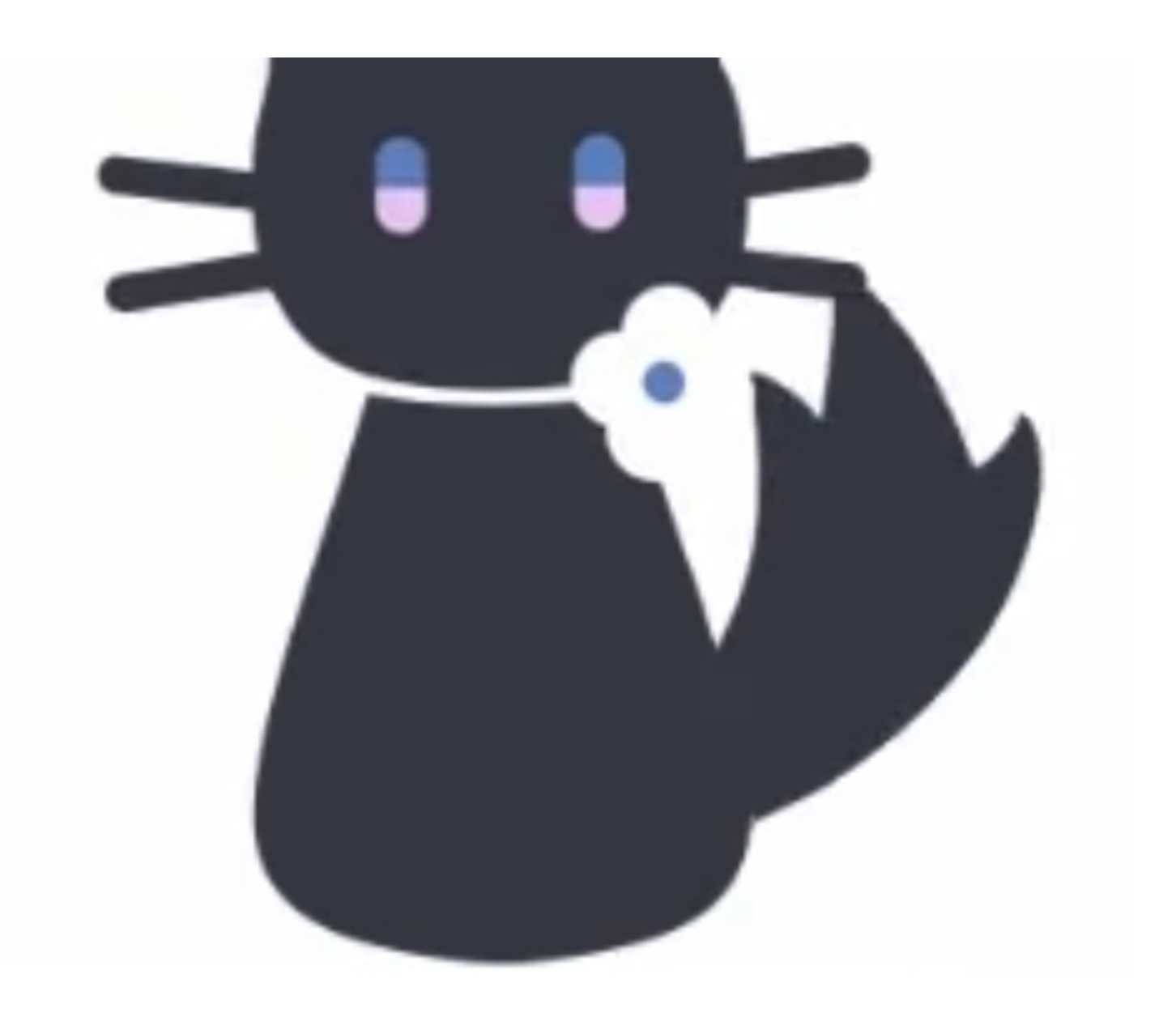

## /iam\_dianchuantiancai/flag.html

CSDN @每昔

6.访问该地址,是一个二维码。扫描后得到一串乱码信息

7.在线乱码恢复网站

http://www.mytju.com/classcode/tools/messycoderecover.asp UTF-8转GBK 得出最终结果

| GBK | UTF-8 | 你做的很好,通过了解密,提交的答案:"我解开了免试题",欢迎来当时,这些事件。 |
|-----|-------|-----------------------------------------|